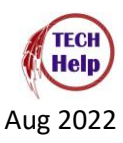

## **Canvas: Pairing a Parent to a Student Account**

- 1. Go to the North Adams Community Schools website (https://www.nadams.k12.in.us/)
- 2. Click on the Canvas link at the bottom of the page (<u>https://nadams.instructure.com</u>)

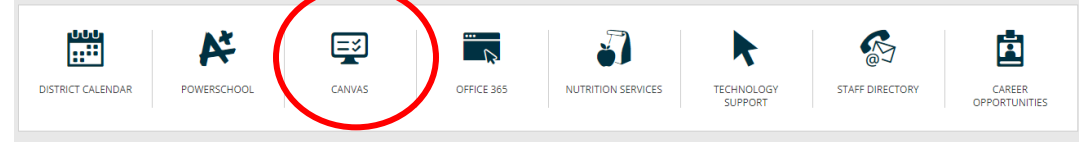

- 3. Start the process by getting a Pairing Code for your student's courses.
- 4. To get a Pairing code, your STUDENT must log into Canvas.
- 5. Do the following in the student's account.
  - a Account > Settings > Pair with an Observer

|             |                     |  | Ways to Contact      |
|-------------|---------------------|--|----------------------|
| 8           | Logout              |  | Email Addresses      |
| 6           |                     |  | wolpertj@nadams.k 🔸  |
| P Notifica  | tions               |  | + Email Address      |
| Eiles       |                     |  | Other Contacts Type  |
| Settings    |                     |  | For All Devices push |
| C er outfol | 05                  |  | + Contact Method     |
| G→ Shared € | Content             |  |                      |
| Browse      | Browse NBC Learn    |  | N Edit Settings      |
| QR for I    | QR for Mobile Login |  |                      |

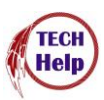

6. Click on the Parent of a Canvas User? Click here For an Account

| NORTH ADAMS<br>COMMUNITY<br>SCHOOLS<br>CANVAS LOGIN PAGE | <u>Parent of a Canvas User?</u><br>Click Here For an Account |
|----------------------------------------------------------|--------------------------------------------------------------|
| Username                                                 |                                                              |
| Password                                                 |                                                              |
|                                                          |                                                              |
| Stay signed in<br>Forgot Password?                       | Log In                                                       |

## 7. Fill in the information

| Parent Signup                                                     | ×                          |  |  |  |
|-------------------------------------------------------------------|----------------------------|--|--|--|
| Your Name                                                         |                            |  |  |  |
| Your Email                                                        |                            |  |  |  |
| Password                                                          |                            |  |  |  |
| Re-enter Password                                                 |                            |  |  |  |
| Student Pairing Code                                              | What is a pairing code?    |  |  |  |
| You agree to the terms of use and acknowledge the privacy policy. |                            |  |  |  |
| i'r                                                               | n not a robot              |  |  |  |
|                                                                   | Cancel Start Participating |  |  |  |